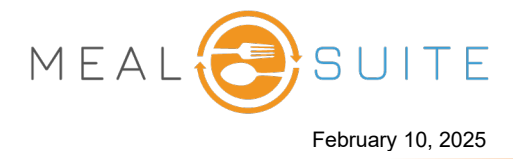

This document explains how to install a wireless temperature sensor for a fridge/freezer. A wireless temperature sensor consists of the following components:

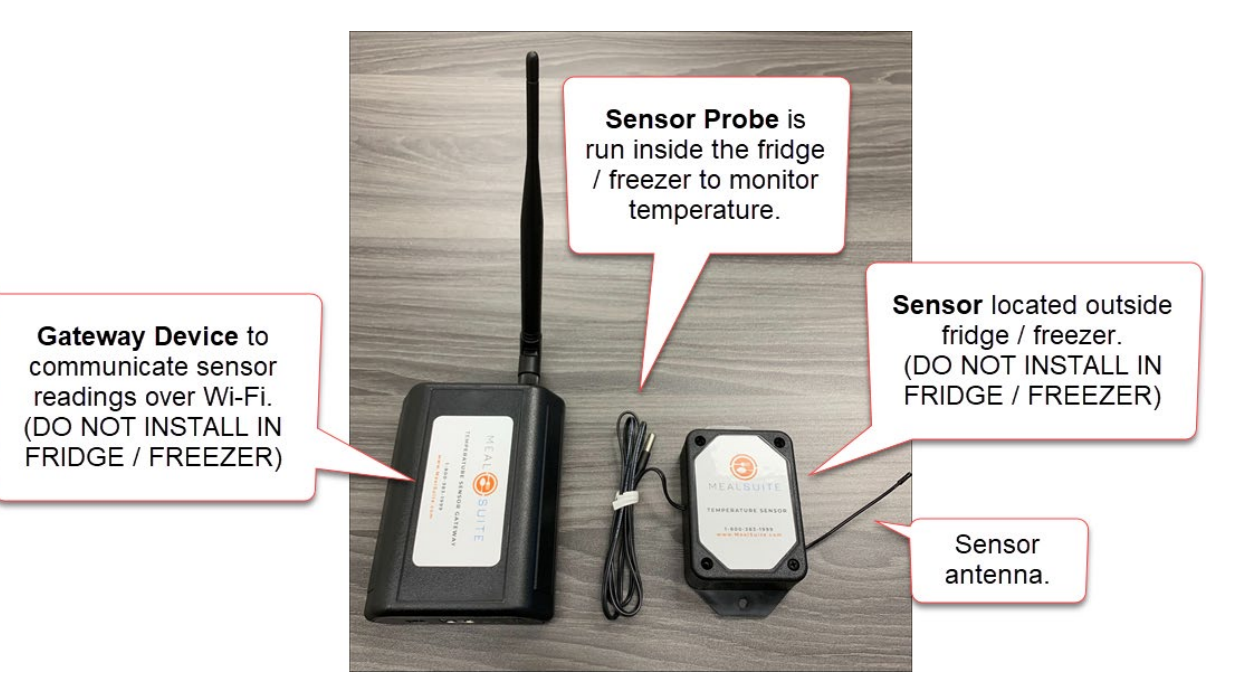

# **Step 1: Installing the Gateway Device**

**Important!** The gateway device must be situated at least three feet or more away from any sensor.

- 1. Attach the antenna to the gateway device.
- 2. Connect the device to a network wall port using the Ethernet cable.
- 3. Provide power to the device using the charger block plugged into a wall outlet.
- 4. Check that the three LED lights on the front of the gateway device are green, which indicates that the device is connected to your network.

**Note:** The gateway device uses a dynamic IP address (DHCP). To use a static IP address, contact MealSuite Support with the following:

- Gateway ID and code (located on the bottom of the device).
- IP address you want assigned.
- Subnet mask.
- Default gateway on your network.
- DNS Server details (can use the <u>Google Public DNS</u>)

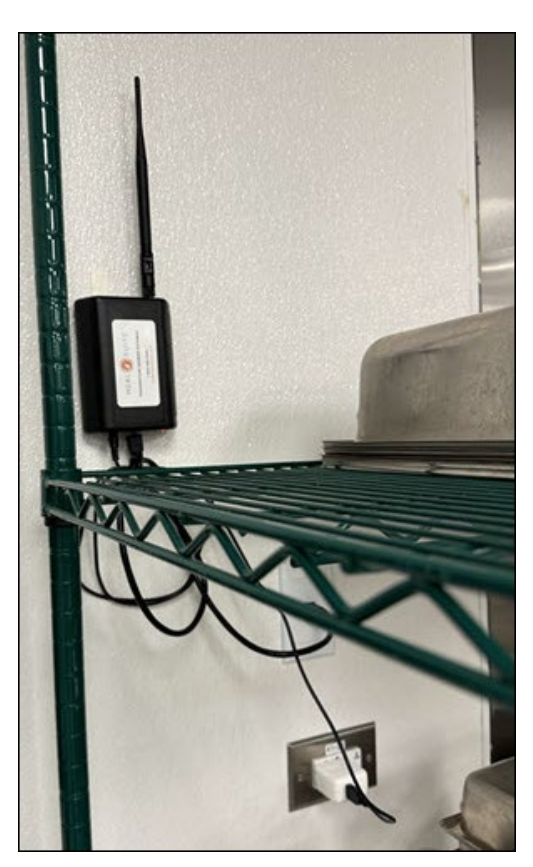

www.mealsuite.com

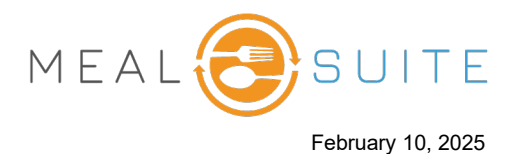

# Step 2: Installing a Sensor and Probe

**Important!** A sensor is shipped with a label to indicate its assigned fridge/freezer. Ensure you place the sensor at its assigned fridge/freezer. In addition, a sensor must be at least three feet or more away from other sensors and the gateway device.

- 1. Unscrew the sensor case and insert the provided AA batteries.
- 2. Install the sensor on the **outside of the fridge/freezer** using the screws or double-sided tape.

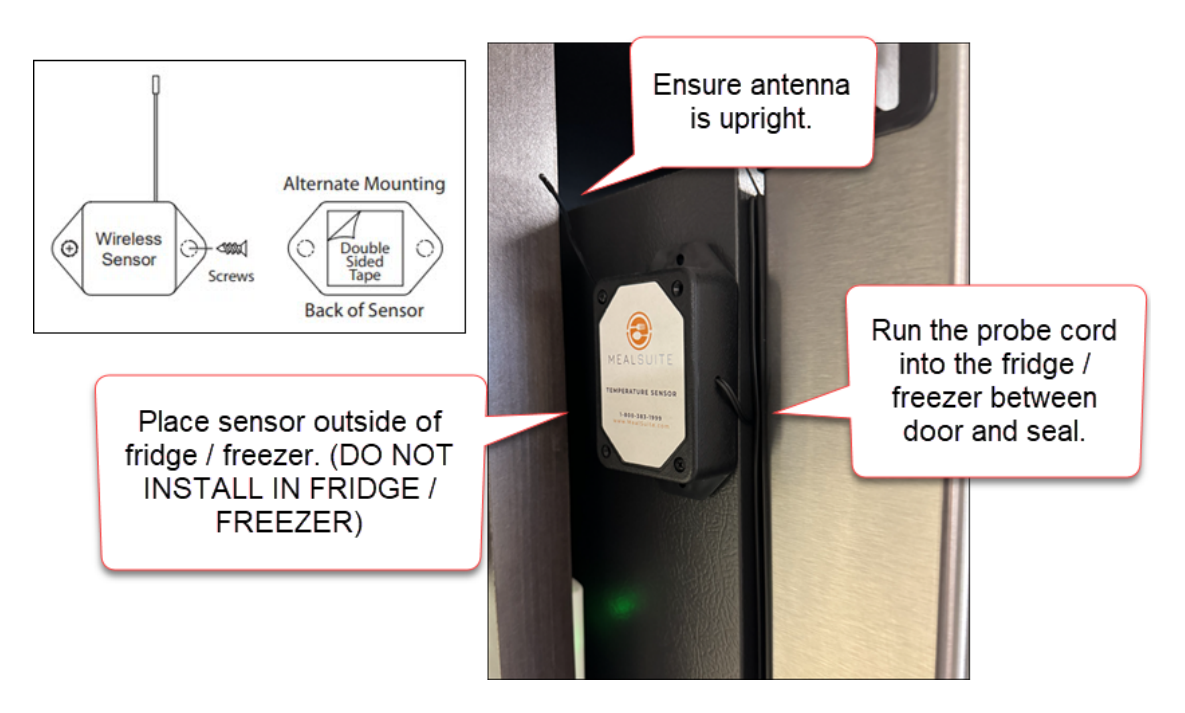

3. Run the probe cord between the door and door seal. Secure the cord using the provided clips. Place the probe in a clip so that it is **not touching the wall or any object.** 

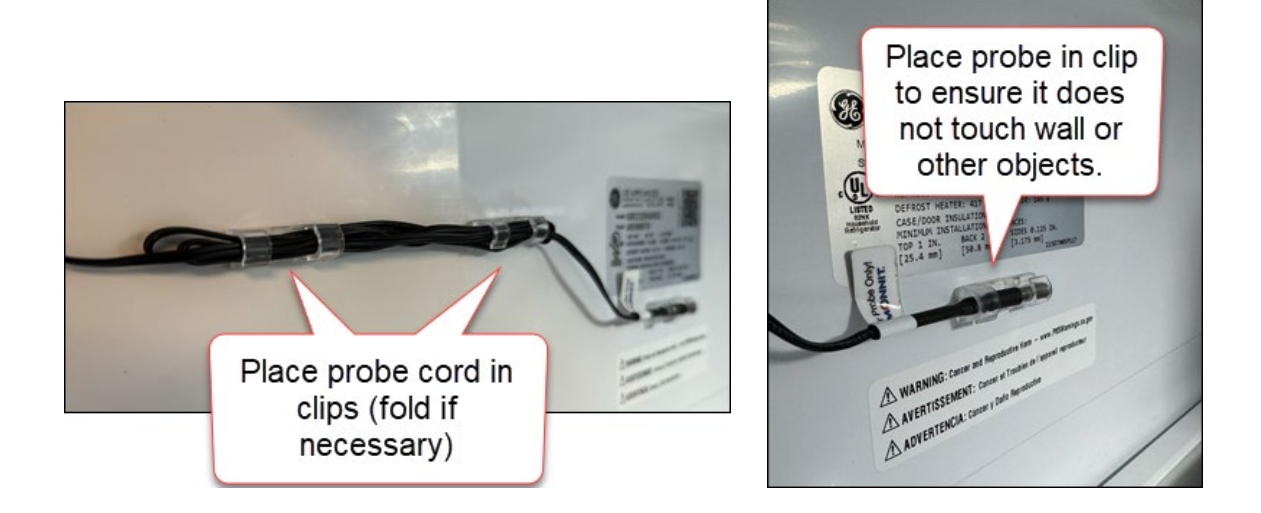

#### www.mealsuite.com

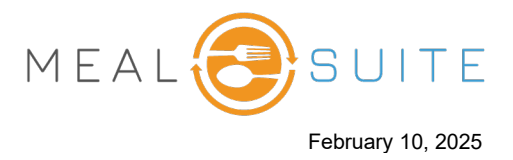

### **Optional - Run the Probe Through a Hole Drilled in Fridge/Freezer Wall**

Instead of running the probe cord between the fridge/freezer door and seal, you can run it through a hole drilled in the fridge/freezer wall. If so, drill a hole slightly larger than the width of the probe. After running the probe through the hole, use silicone caulking to seal the hole around the probe cord.

## **Step 3: Antenna Orientation**

For the sensor to communicate optimally with its gateway device, the antenna of the sensor and the antenna of the gateway device must have the same orientation. A vertical orientation of the antennas is recommended.

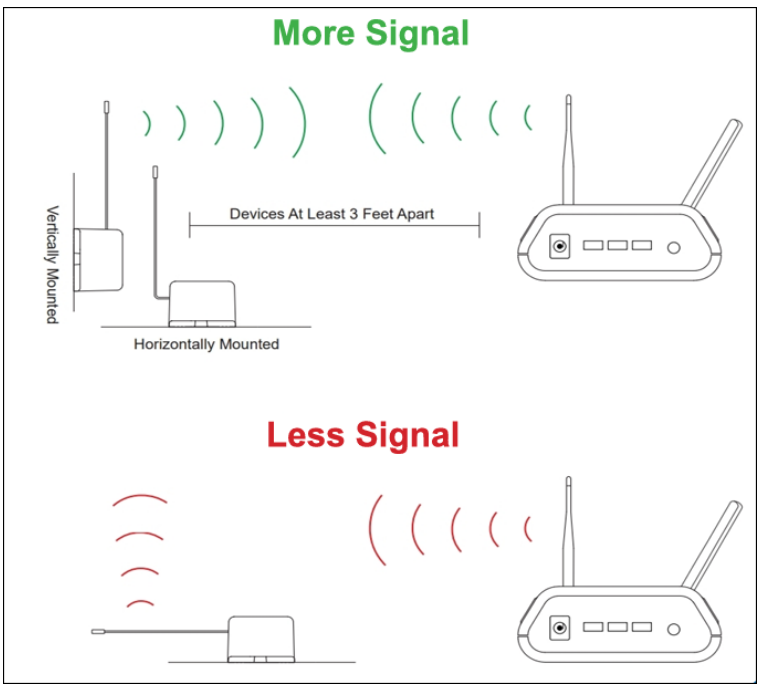

(Image courtesy of Monnit®)

# Step 4: Activating a Sensor in Touch Admin

Your MealSuite temperature sensors are preconfigured to operate based on previouslyprovided preferences.

After you install a sensor, then you must set its status to "Active" in Touch Admin so that the sensor can begin to send real-time data to the MealSuite system.

- 1. In Touch admin, select HAACP HQ (under Location Setup).
- 2. Select the Fridge/Freezer Sensors tab. A list of existing sensors appears.
- 3. Select the **Paused Sensors** tab.

www.mealsuite.com

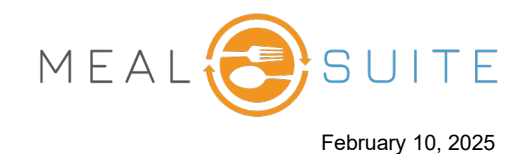

| empe          | rature Sei                  | nsors               |                  |                           |                   | Add Temperature Sensor | Generate Summarized Repor |
|---------------|-----------------------------|---------------------|------------------|---------------------------|-------------------|------------------------|---------------------------|
| Dashboard     | Report Manager Fridge &     | Freezer Sensors     | leamwell Sensors | Food Temperature Log      | Automated Alerts  | Settings               |                           |
| Active Alerts | Active Sensors              | Paused Sensors      |                  |                           |                   |                        | Search:                   |
| Activate      | <sup>≜</sup> Name           | <sup>≜</sup> Status | Temperature      | <sup>≜</sup> Last Updated | Arr Battery Level | Signal Strength        | View                      |
|               | Kev_Cool_Sensor<br>(66322)  | Paused              | No Data          | No Data                   | No Data           | No Data                | View Sensor $ ightarrow$  |
|               | Liz's Sensor 1<br>(8869123) | Paused              | 35.0 °F          | 83200 minutes             | <b>===</b> 100 %  | <b>. 100</b> %         | View Sensor $\rightarrow$ |
|               | (0005125)                   |                     |                  | 1                         |                   |                        |                           |

4. Select the check box(es) of the sensor(s) you want to activate and then click the **Activate** button. The screen refreshes as follows:

| HOME / LIZ'S ABBEY (P)                                        | e Sensors | 5 |  |
|---------------------------------------------------------------|-----------|---|--|
| Kev_Cool_Sensor (66322)     Kev_Cool_Sensor2 (653)     Active |           |   |  |
| Update Temperature sensors                                    |           |   |  |

5. Select the **Active** check box and click the **Update Temperature Sensors** button. The sensors are activated, and are listed in the **Active Sensors** tab of the main screen.

| но | OME / LIZ'S ABBEY (P) / HACCP HQ Femperature Sensors Generate Summarized Rep |                             |                     |                          |                      |                  |                 |                           |
|----|------------------------------------------------------------------------------|-----------------------------|---------------------|--------------------------|----------------------|------------------|-----------------|---------------------------|
|    | Dashboard                                                                    | Report anager Fridge &      | Freezer Sensors     | Steamwell Sensors        | Food Temperature Log | Automated Alerts | Settings        |                           |
|    | Active Alert                                                                 | Active Sensors              | Paused Sensors      |                          |                      |                  |                 | Search:                   |
|    | Pause                                                                        | e 🔶 <sub>Name</sub>         | <sup>≜</sup> Status | <sup>≜</sup> Temperature | Last Updated         | Battery Level    | Signal Strength | View                      |
|    |                                                                              | Kev_Cool_Sensor<br>(66322)  | Active              | No Data                  | No Data              | No Data          | No Data         | View Sensor $\rightarrow$ |
|    |                                                                              | Kev_Cool_Sensor2<br>(653)   | Active              | No Data                  | No Data              | No Data          | No Data         | View Sensor $ ightarrow$  |
|    |                                                                              | Liz's Sensor 2<br>(8869456) | Active              | 84.66 °F                 | 7074 minutes         | <b>B</b> %       | <b>.</b> 01 9 % | View Sensor 🔶             |
|    |                                                                              |                             |                     |                          | 1                    |                  |                 |                           |

www.mealsuite.com